# 会社PC(リモート先)の設定(1回だけ行う手順です)

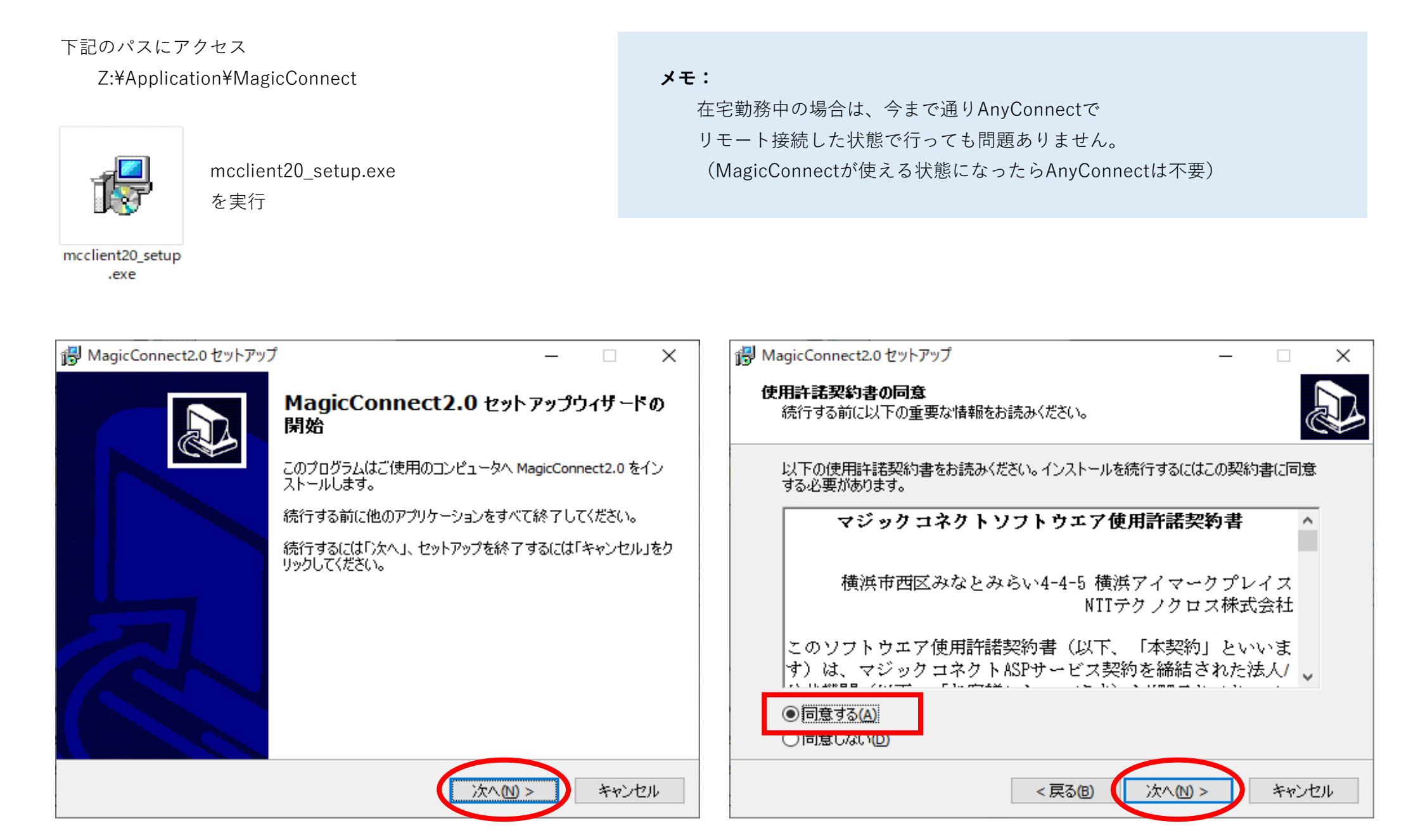

インストール先の指定 → そのまま「次へ」

プログラムグループの指定 → そのまま「次へ」

インストールの準備完了 → 「インストール」

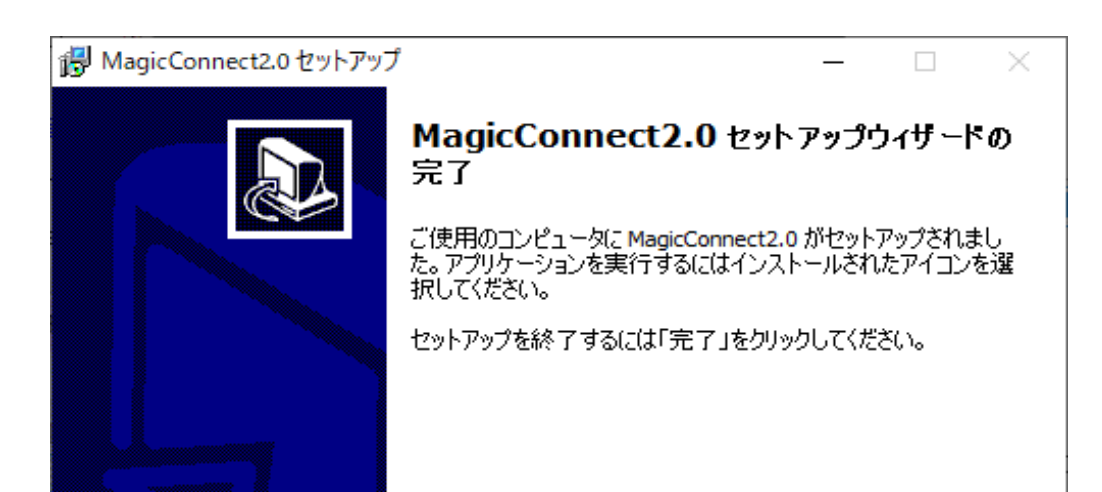

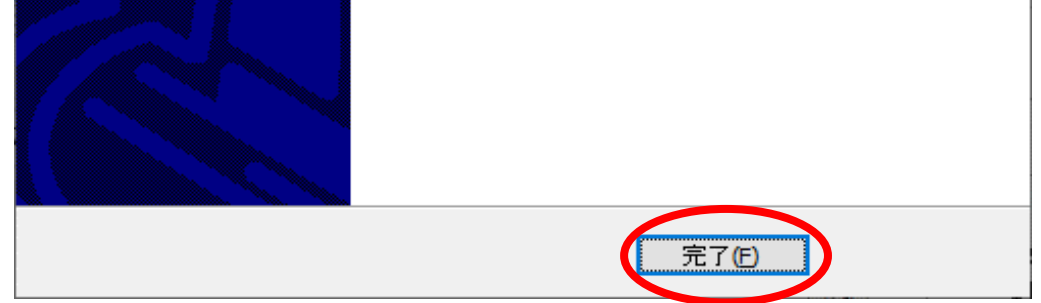

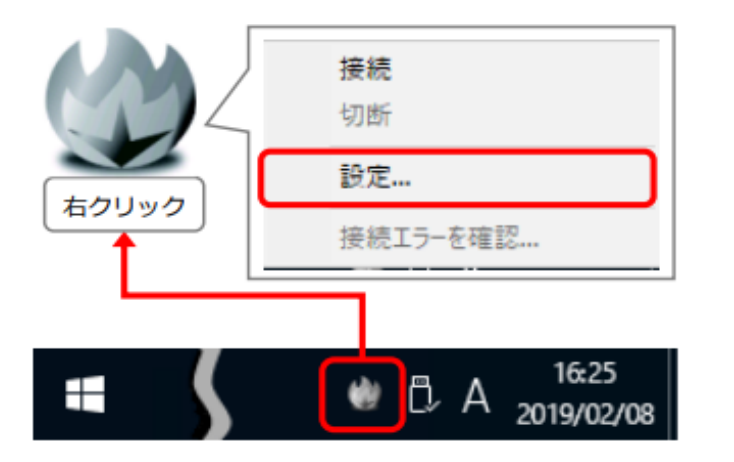

デスクトップの画面右下のグレーの炎のアイコンを、右クリックして「設定」

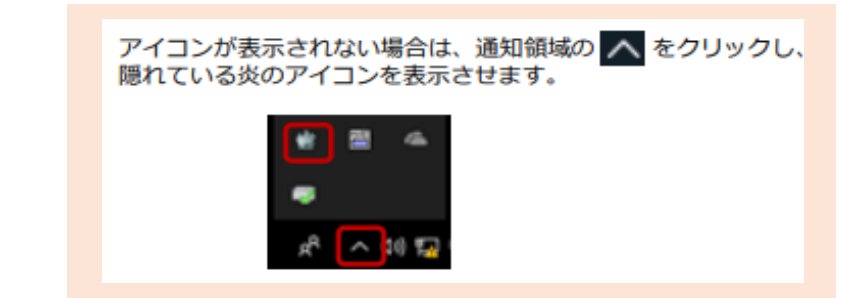

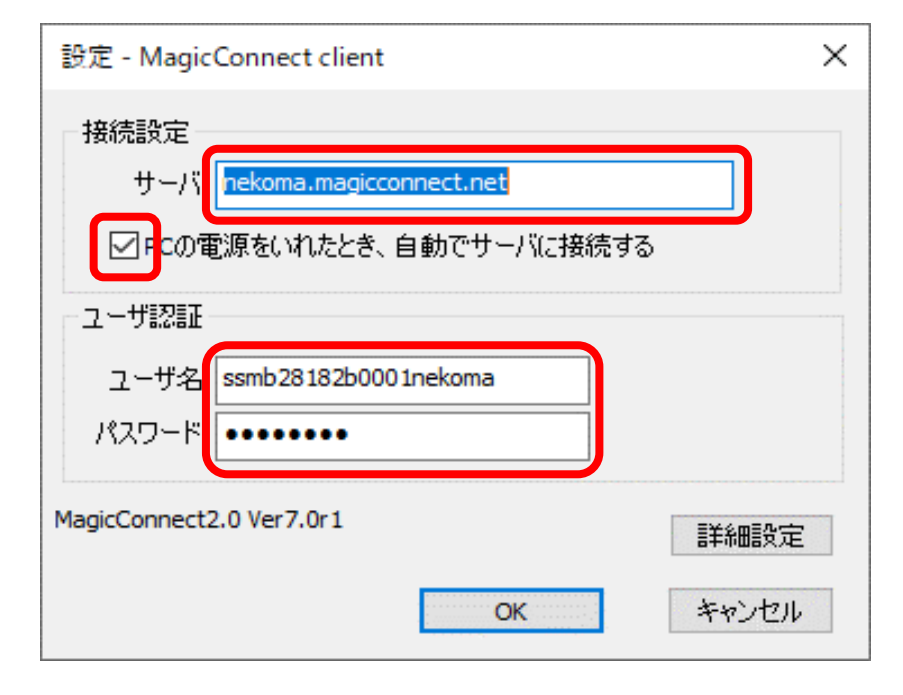

### nekoma.magicconnect.net

「PCの電源をいれたとき、自動でサーバに接続する」にチェックを入れる

ICTGより指定されたユーザ名とパスワードを入力する

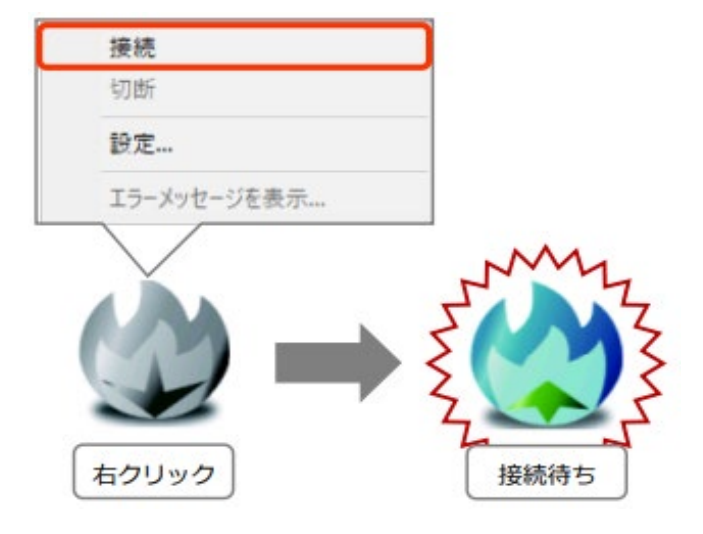

デスクトップの画面右下のグレーの炎のアイコンを、右クリックして「接続」

アイコンがブルーに変化したことを確認してください

PCを再起動してください。

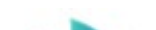

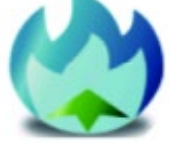

起動後にアイコンが自動的にブルーになってることを確認してください。

会社PC(リモート先)の設定は以上です。 ※ 会社PCをスリープさせたり電源を切らないようにご注意ください。

## 手元PC(自宅)の設定(1回だけ行う手順です)

#### Windowsの場合

ここにアクセス <u>https://www.magicconnect.net/support/setup.php</u>

 「セットアップマニュアル・プログラム一覧」の

 「プログラム」の下

 「一覧を表示するにはここをクリック」をクリック

 ・クイックセットアップマニュアル

 「一覧を表示するにはここをクリック]

 ・プログラム

 クイックセットアップマニュアル内からダウンロードするプログラムは、下記ダウンロードするプログラムは、下記ダウンロードするプログラムは、下記ダウンロードするプログラムは、下記ダウンロードするプログラムは、下記ダウンロードするプログラムは、下記ダウンロードするプログラムは、下記ダウンロードするプログラムは、下記ダウンロードするプログラムは、下記ダウンロードするプログラムは、下記ダウンロードするプログラムは、下記ダウンロードするプログラムは、下記ダウンロードするプログラムは、下記グウンロードするプログラムは、下記グログラムは、下記グログラムは、下記グログラムは、下記グログラムは、下記グログラムは、下記グログラムは、下記グログラムは、下記グログラムは、下記グログラムは、下記グログラムは、下記グログラムは、下記グログラムは、下記グログラムは、下記グログラムは、下記グログラムは、下記グログラムは、下記グログラムは、下記グログラムは、下記グログラムは、下記グログラムは、下記グマンロードするプログラムは、下記グログラムは、下記グログラムは、下記グログラムは、下記グログラムは、下記グログラムは、下記グログラムは、下記グログラムは、下記グログラムは、下記グログラムは、下記グログラムは、下記グラムな

 ・
 ・
 ・
 ・

 ・
 ・
 ・
 ・
 ・

 ・
 ・
 ・
 ・
 ・

 ・
 ・
 ・
 ・
 ・
 ・
 ・
 ・
 ・
 ・
 ・
 ・
 ・
 ・
 ・
 ・
 ・
 ・
 ・
 ・
 ・
 ・
 ・

 ・
 ・

「 **端末認証型** 」の「 **手元端末ビューアプログラム** 」の「 NDL 」 をダウンロード

| 端末認証型                      | NDL                 | XDL                 | EX                  | NDL+                | XDL+                | EX+                 |
|----------------------------|---------------------|---------------------|---------------------|---------------------|---------------------|---------------------|
| 手元端末 <b>?</b><br>ビューアプログラム | > <u>ダウンロー</u><br>上 | > <u>ダウンロー</u><br>上 | > <u>ダウンロー</u><br>上 | > <u>ダウンロー</u><br>上 | > <u>ダウンロー</u><br>上 | > <u>ダウンロー</u><br>上 |
| 対象機器 ??<br>クライアントプログ<br>ラム | > <u>ダウンロード</u>     |                     |                     |                     |                     |                     |

ダウンロードしたZIPを解凍し、 mcviewer20\_setup\_ndls\_mc\_assist.exe を実行する

AppStore で「 magicconnect 」で検索してインストールしてください。

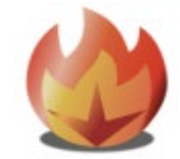

MagicConnect

### リモート接続手順 (毎日の手順です)

MagicConnect2.0 Viewer を起動します

※利用できるPCは1台だけです(最初に接続したPCに限定されます)。買い替えなどでPCを変更したい場合はICTGへご連絡ください。 ※ AnyConnectの接続は不要です

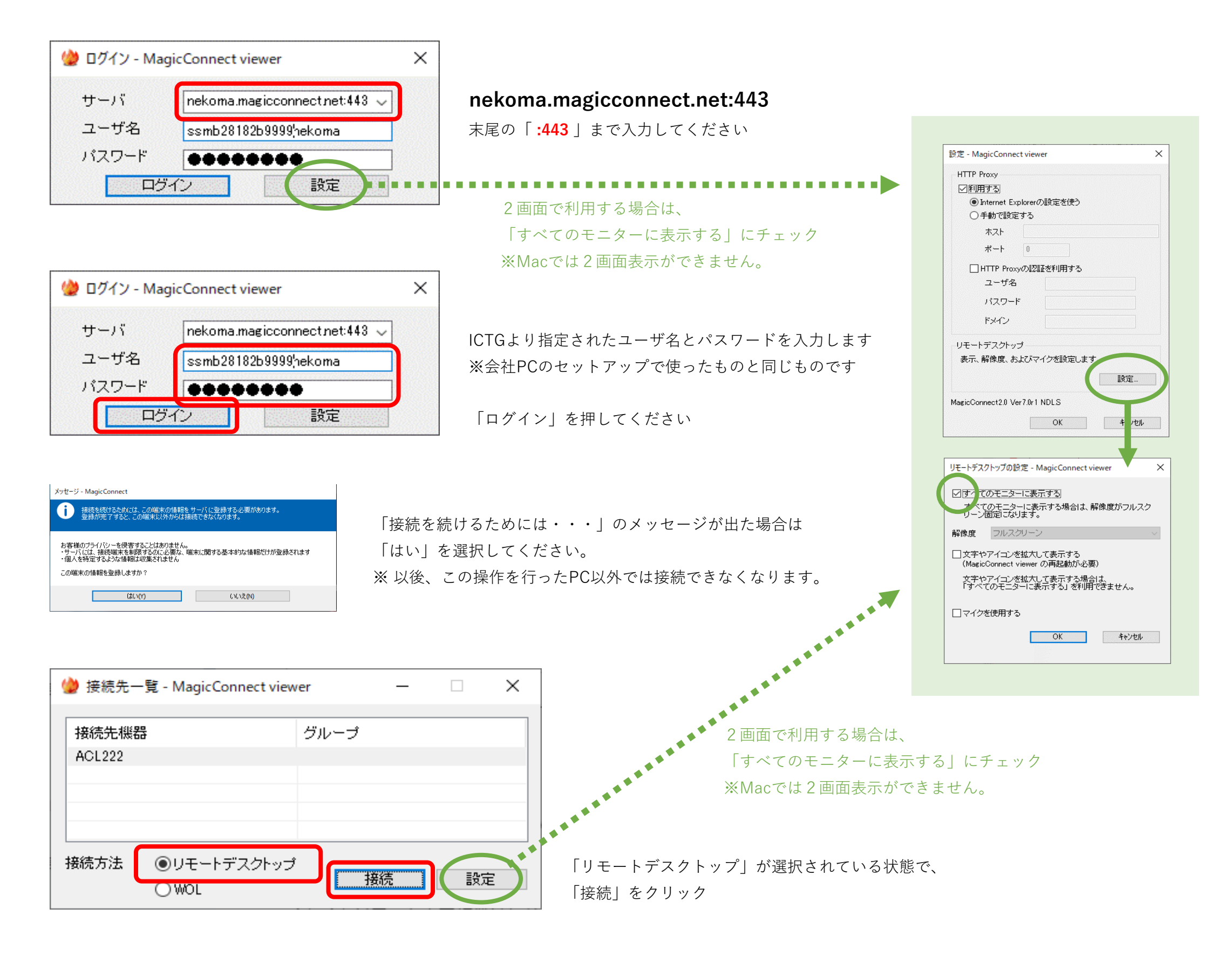

Windowsのログイン画面がでます。 後はいつも通りに自分のPCにログインして業務を行ってください。

#### ※ 会社PC(リモート先)をスリープさせたり電源を切らないようにご注意ください。

業務を終了する際は、リモートの画面を閉じ、

最後に MagicConnect viewer の×ボタンを押して閉じてください。

| 🄮 接続先一覧 - MagicConnect viewer 🛛 🗌 🗌 |      |    |   |  |
|-------------------------------------|------|----|---|--|
| 接続先機器                               | グループ |    |   |  |
| AUL222                              |      |    |   |  |
|                                     |      |    |   |  |
| 接続方法 ●リモートデスクトップ<br>○ WOL           | 接続   | 設定 | Ē |  |

以上